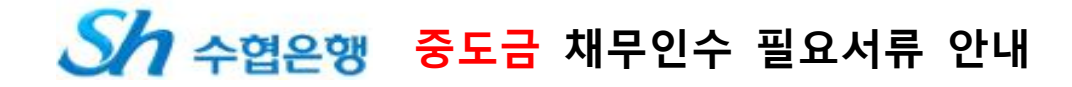

### ◆ 준비 서류[공통서류 및 소득서류 모두 준비하셔야 합니다 ]

※ 계약자 본인 방문필수, 공동명의일 경우 공동명의인 모두 방문(공동명의인은 공통서류 각각 준비)
※ 발급서류는 최근 (1개월 이내) 발급분으로 성명 및 주민등록번호(13자리 모두 표시)되도록 발급
※ 대출 신청자 본인 명의 수협은행 계좌 방문 전 개설 필수(인지세 납부용)

#### 1. 매수인 기준(전매 시)\_인지세 75,000원 부담

| 구 분      |                               | 서루               | 루명                                                     | 발급 시 주의시                                                                    | <b>ነ</b> 항(공동명의인도 동일)   |  |
|----------|-------------------------------|------------------|--------------------------------------------------------|-----------------------------------------------------------------------------|-------------------------|--|
| 공        | 1                             | 인감증명서, 인감도장      |                                                        | ※ 인감증명서 본인 발급분                                                              |                         |  |
|          |                               | 본인명의 스마트폰        |                                                        | ※ 스마트폰 ( 공동인증서 및 금융인증서 필요_비대면 계좌 개설 시)                                      |                         |  |
|          |                               |                  | 매계약서                                                   | ※ 분양계약서 사본(전매내역 기재)                                                         |                         |  |
| 통        | 2                             | 분양권 마            |                                                        | ☞ 분양권전매자(매매계약서 및 부동                                                         | 산거래신고필증) 및              |  |
|          |                               |                  | - = -                                                  | 증여자(증여계약서-지자체검인도장 날인본)                                                      |                         |  |
|          | 3 주민등                         |                  | 동독승                                                    | ※ 본인 신분증 지참<br>- 국민건강보험공단 홈페이지 출력 또는 ☎1577-1000으로 팩스발급 요청                   |                         |  |
| 군        |                               | 또는 운전면허승<br>거가비허 |                                                        |                                                                             |                         |  |
|          | 4                             | 4 자격득실확인서        |                                                        |                                                                             |                         |  |
| н        | E                             | 즈미드              | 로드보                                                    | ※ <mark>세대원<sup>주1)</sup> 주민등록번호(전부표시)</mark>                               | 및 가족관계 포함               |  |
|          | 5                             | 구긴중              | <u> </u>                                               | ※ 배우자와 별도세대 구성시에는 배                                                         | 우자의 주민등록등본 추가 제출        |  |
|          | 6                             | 주민등              | 로大보                                                    | ※ 등본상 <mark>세대원 전원</mark> 주민등록초본(미성년자 포함) - <mark>주민번호 전부표기</mark>          |                         |  |
| 서        |                               |                  |                                                        | ※ 배우자 분리세대일경우에는 배우자 등본상의 세대원(배우자포함) 초본 추가제출                                 |                         |  |
|          | 7                             | 가족관계증            | 명서(상세)                                                 | ※ 대출신청인 기준으로 상세발급, 주민등록번호 전부표시                                              |                         |  |
|          | 9                             | 국세 완납증명서         |                                                        | 발급 시 증명서 내 유효기간 확인 必                                                        |                         |  |
| 류        | 10 지방세 완납증명서                  |                  | 납증명서                                                   | 세무서, 주민센터 및 인터넷(정부24발급)                                                     |                         |  |
|          | 급여소득자                         |                  | 재직증명서                                                  | H직증명서 + 근로소득원천징수영수증 최근 2개년(2022년, 2023년)                                    |                         |  |
|          |                               |                  | ☞ 단기재직자는 재직증명서 및 급여명세서( <mark>회사직인 날인</mark> ) 최근 3개월분 |                                                                             |                         |  |
|          | 사업소득자<br>(개인사업자)              |                  | 사업자등록증(사본)+소득금액증명원(사업소득원천징수영수증) 최근2개년(2022년, 2023년)    |                                                                             |                         |  |
| ⋏        |                               |                  | ☞ 신규(단기)사업자만 건강 장기요양보험료 납부확인서로 제출가능                    |                                                                             |                         |  |
| <u> </u> |                               |                  | (단. 지역세대주이면서 사실증명원 제출시만 가능)                            |                                                                             |                         |  |
|          | <u>+</u>                      | ᆂ리댄서             | 위속계약서 등 + 소늑금액승명원 죄근 2개년(2022년, 2023년)                 |                                                                             |                         |  |
| 드        | (보엄모집인능) 🖙 단기근<br>여그즈 네       |                  | ☞ 난기근<br>여그즈서/                                         | 부사는 사업소득원전성수영수승(연발성산용) 제술가능<br>여그스그귀자하이서 드) , 여그스그자르 치그 2개년도/토자거개내여 하이서)    |                         |  |
|          | 연금소득자                         |                  | ~ 구미여                                                  | :ㅁㅇ시(같ㅁㅜㅂ껀시ㅋ간시 ㅎ/ㅜ 한ㅁㅜㅂ시표 꾀는 2개한포(ㅎㅎ기네네릭 확한시)<br>- 구미여근 고므웨여근 사하여근 드 여근스근권자 |                         |  |
|          | 기타소득자                         |                  | ·····································                  |                                                                             |                         |  |
| 서        |                               |                  | 사실<br>증명원                                              | 홈텍스(민원증명→사실증명신청→사실증명발급) 또는 주민센터, 세무서발급가능                                    |                         |  |
| -        |                               |                  |                                                        | 소득세신고사실이 없다는 사실증명서를 제출함에 아래의 추가서류를 제출해야한                                    |                         |  |
|          | (사실증영원<br>+<br>증빙서류)<br>⇒소득증빙 |                  | 관련<br>증빙서류<br>(3 中 1)                                  | 건강장기요양보험료                                                                   | 거가비해 지역세대즈마 이저          |  |
| 류        |                               |                  |                                                        | 납부확인서                                                                       | · 건경조점 시작세네구진 건경        |  |
|          |                               |                  |                                                        | (국민)연금산정용<br>가입내역 확인서                                                       | 국민연금 납부자만 인정            |  |
|          |                               | 굴가 시             | 해당되는                                                   | 전년도(23년도)신용카드                                                               | 국세청(홈텍스)발행분             |  |
|          |                               |                  | 서류제출                                                   | 연말정산 소득공제확인서                                                                | 소득공제용 신용카드 사용내역서(카드사발급) |  |

※ 위의 소득증빙서류 제출 항목들이 불가한 경우 대출이 불가합니다

※ 외국인 : 공통서류 이외에 외국인등록증, 여권, 외국인등록 사실증명, 국내거소신고사실증명원
주1) 세대원은 세대별 주민등록표상에 배우자, 직계존속(배우자의 직계존속 포함) 또는 직계비속인 세대원
(세대 분리된 배우자 및 그 배우자와 동일세대를 이루고 있는 직계비속포함)까지를 말합니다.

※ 매도인의 신분증 및 본인 인감증명서 지참 필수(매도인 또한 자서할 서류 有)

### 2. 매도인 기준\_전매취급수수료 100,000원 부담

| 구분 | 서류명                |  |  |
|----|--------------------|--|--|
| 1  | 본인 인감증명서           |  |  |
| 2  | 본인 신분증 및 인감(도장) 지참 |  |  |

### 3. 비대면 신용정보동의 방법 (해당 동에 맞는 지점 선택)

| 영업점          | 전화번호                      | 비대면 신용정보<br>동의서 URL      |
|--------------|---------------------------|--------------------------|
| 103동<br>주안지점 | 032-862-4412<br>(연결 후 8번) | 주 안 지 점<br>Mobile branch |

| 104동<br>목동역지점 | 02-2608-6211<br>(연결 후 8번) | 대 이 이 이 이 이 이 이 이 이 이 이 이 이 이 이 이 이 이 이 |
|---------------|---------------------------|-----------------------------------------|
|---------------|---------------------------|-----------------------------------------|

| 105동<br>화곡역지점 | 02-2696-7421<br>(연결 후 8번) | ·<br>·<br>·<br>·<br>·<br>·<br>·<br>·<br>·<br>·<br>·<br>·<br>·<br>·<br>·<br>·<br>·<br>·<br>· |
|---------------|---------------------------|---------------------------------------------------------------------------------------------|
|---------------|---------------------------|---------------------------------------------------------------------------------------------|

해당 지점 선택 후 대출상담신청 및 정보제공 동의 → 어플설치 → 메뉴 → 대출 ⇒ 영업점서비스 ⇒ 대출상담 및 정보제공동의

## 1단계-비대면 계좌개설

# <sub>[주의]</sub> 7.영업점 선택 시 본인 대출 배정 영업점 (103동 주안지점 / 104동 목동역지점 / 105동 화곡역지점)으로 선택

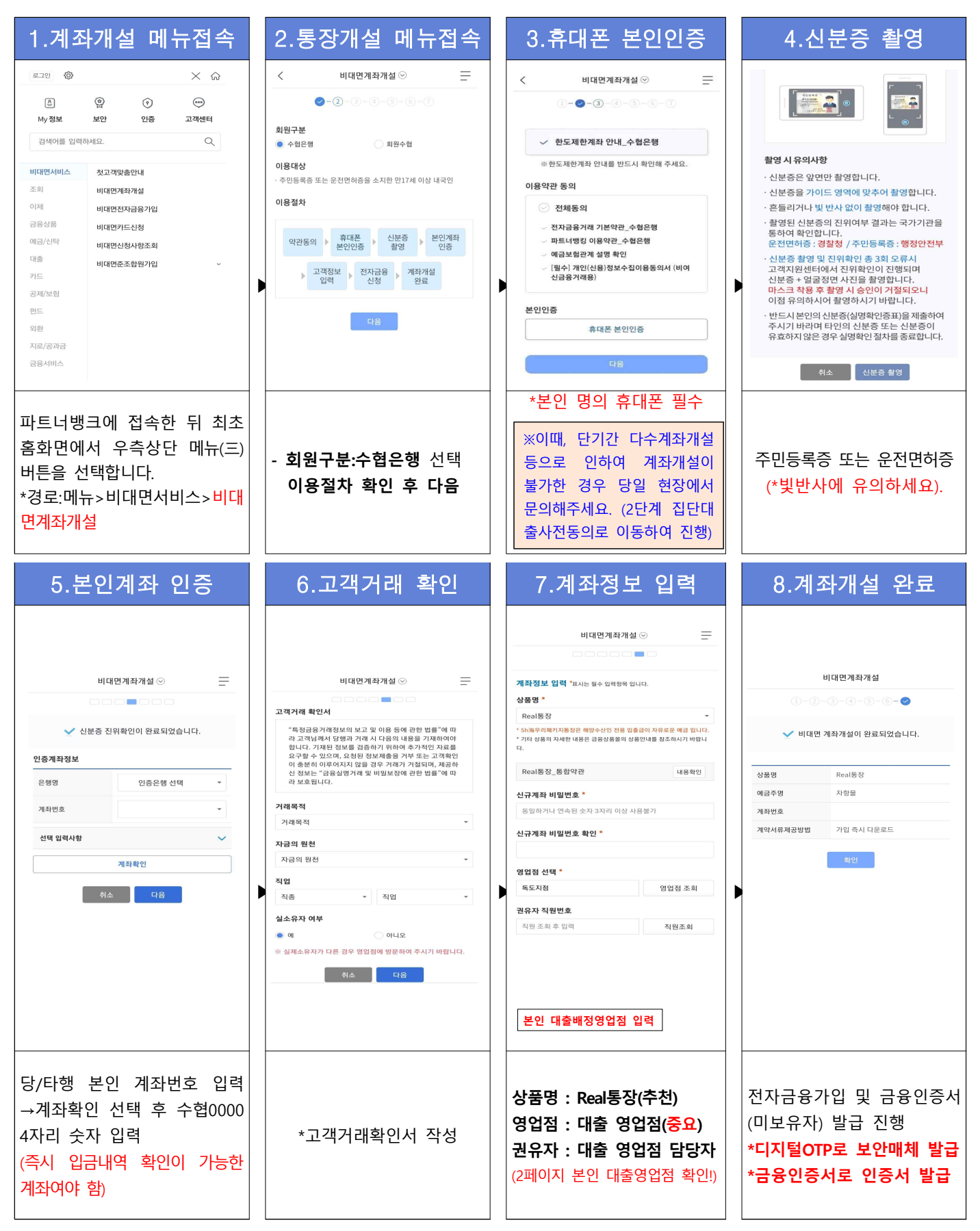

## (미가입자인 경우) 전자금융 가입 -디지털otp 및 금융인증서 발급

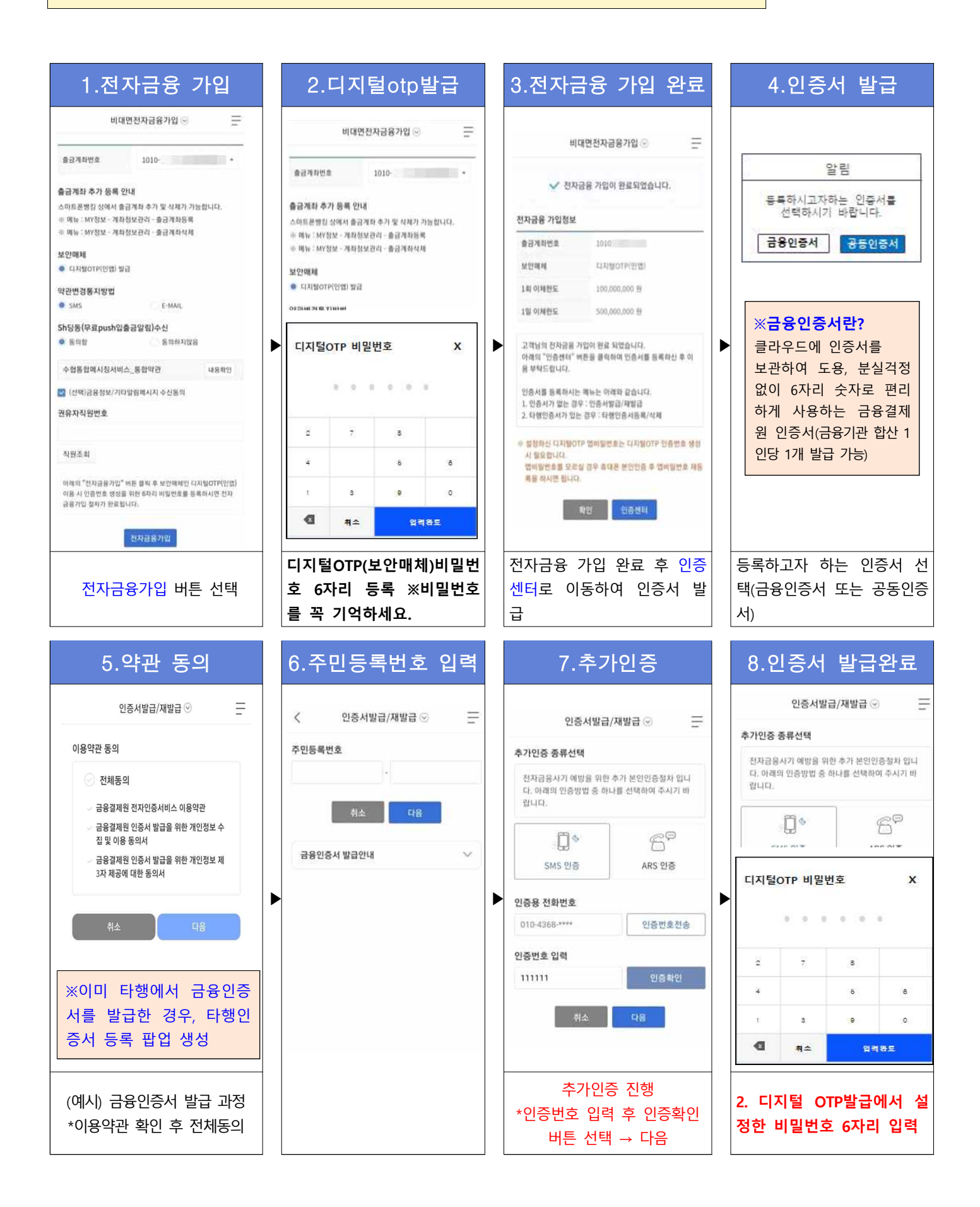